## 数当てゲーム(条件付き書式)

エクセル(Excel)の「条件付き書式」の応用として、数当てゲームを作成してみましょう。 また、入力した数が的中した場合には、「IF関数」を利用した表示を行ってみます。 1.**エクセルの起動**:「エクセル(Microsoft Office Excel)」を起動します。 2.ページ設定: A4縦、余白を上下左右2.5cm程度にします。

3. セルサイズ設定: 次のように列幅、行高さを指定します(パソコン教室テキストNo.129参照)。 A列の幅を約100(805ピクセル)に、1行~5行まで行の高さを各93(124ピクセル)にします。

4. 文字入力: 下図のように文字入力し、A3セルには罫線を引いておきます。

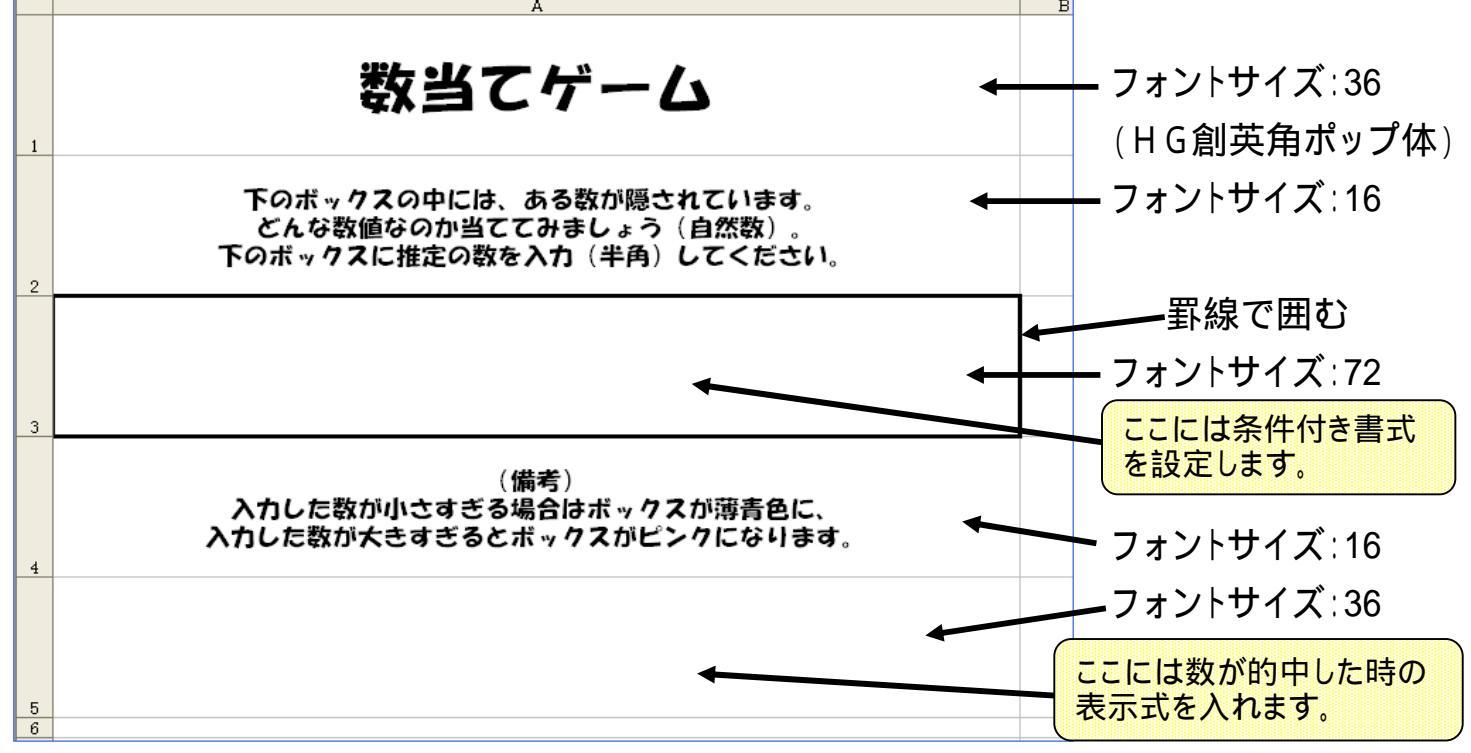

- 5.条件付き書式の設定: A3セルを選択し「書式」「条件付き書式」から下記を設定する。 (Office2007の場合は、A3セルを選択して「ホーム」「条件付き書式」とクリックします) (1)条件1:セルの値が、「1」と「2007」の間の場合に、パターンを薄い青色に設定。
  (2)条件2:セルの値が、「2008」に等しい場合、パターンを黄色にし、フォントを赤に設定。
  (3)条件3:セルの値が、「2008」より大きい場合、パターンをピンクに設定。「OK」とします。
  備考:「条件付き書式」については、パソコン教室テキスト No.147,148を参考にしてください。
  6.的中した時の表示の設定: A5セルを選択し「挿入」「関数」とクリック。「関数の挿入」の 画面では「関数名」に「IF」を選定し「OK」とします。
- (Office2007の場合は「数式」「論理」「IF」)
   (1)論理式:「A3=2008」と入力します。
   (2)真の場合:「大当たりです!!」と入力。
   (3)偽の場合:「」と空白文を入力(ブランクを入力)。

最後に「OK」とし「関数の引数」を閉じます。これで完成です。

[ 数当てゲーム(条件付き書式) ]

IF 関数の条件を設定します。

7. 作成した「数当てゲーム」のテスト: A3セルに数値を入力しゲームをテストしてみましょう。

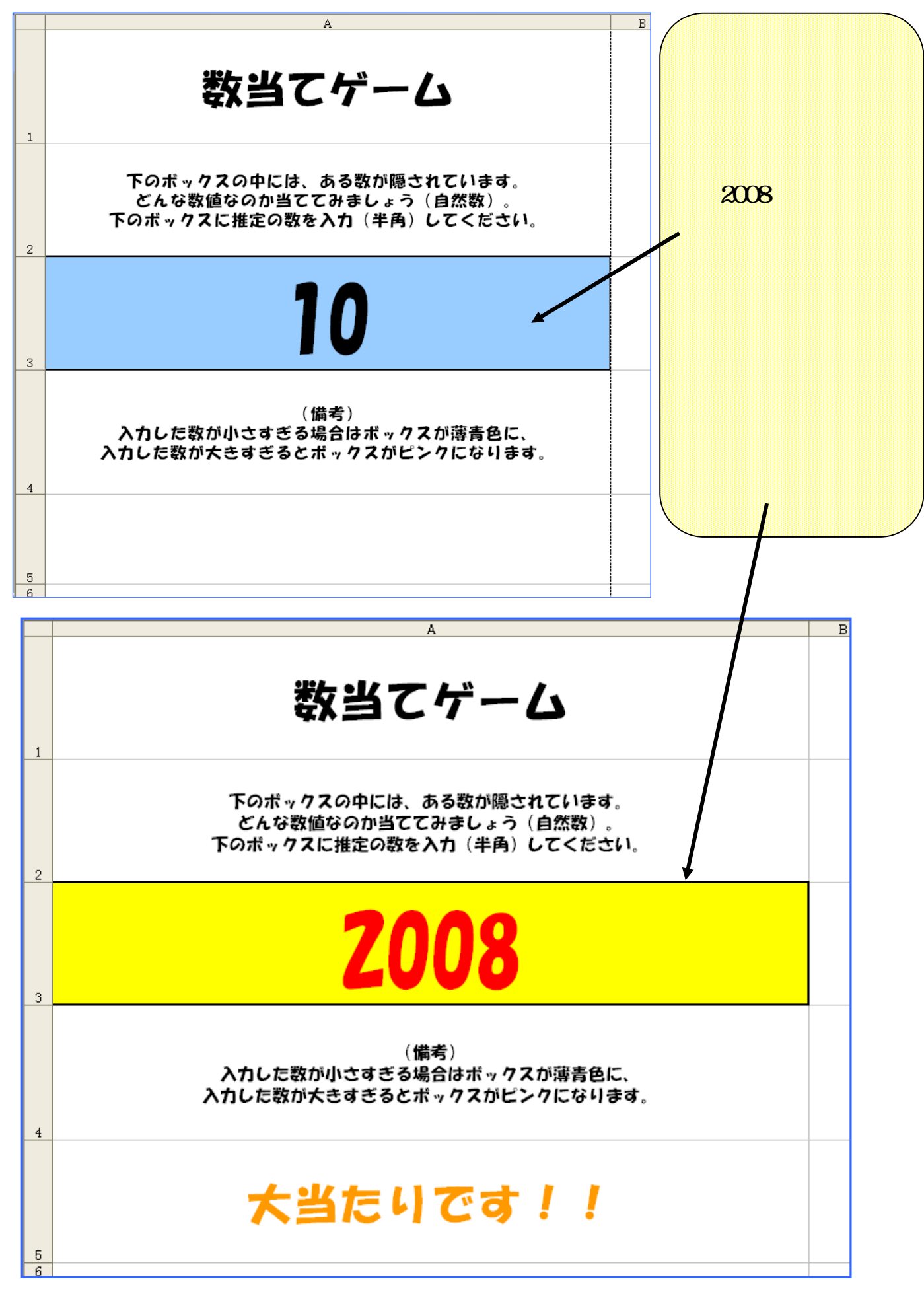

[ 数当てゲーム(条件付き書式) ]

- 2/2 -